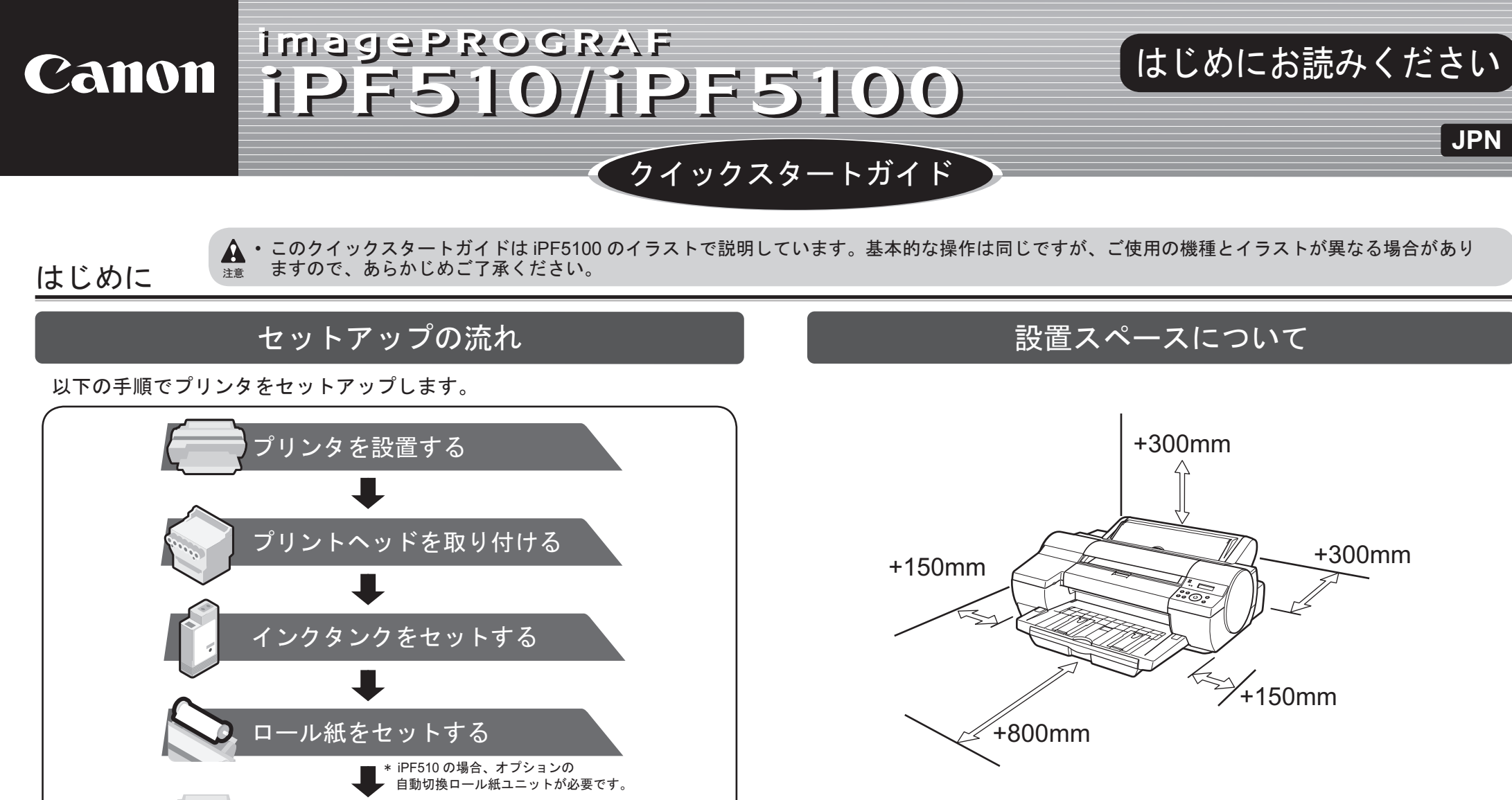

| プリンタ    |                    | 設置スペース(幅×奥行×高さ mm)  |
|---------|--------------------|---------------------|
| :DE610  | 本体のみ               | 1119 × 1833 × 617mm |
| IPF510  | [自動切換ロール紙ユニット] 装着時 | 1119 × 1910 × 644mm |
| iPF5100 | 本体のみ               | 1299 × 1910 × 644mm |

▲・手差し前面給紙口からの印刷時のみ、後方に 400mm のスペースを空け るようにしてください。

## プリンタの手順書について

この [クイックスタートガイド] に従ってプリンタをセットアップした後 は、各手順書を参照し、プリンタをご活用ください。

#### 日常の操作では

[リファレンスガイド] に、以下の情報を記載しています。

- ・基本的な操作方法
- ・メンテナンス方法
- 困ったときの対処方法

### 詳しい操作を知るには

[製品マニュアル]には、以下の情報を記載しています。

- ・プリンタの操作方法 •困ったときの対処方法 ・プリンタドライバの操作方法 •プリンタのメニュー •印刷方法 ・メンテナンス方法
- ネットワーク環境での使用方法
- $( \bigcirc$ プリンタドライバの機能

PROGRAF

- 各種情報(仕様、オプション、消耗品など)

用紙をカセットにセットする ンタドライバとマニュアルを る メモ めにカラーキャリブレーションの実行をお勧めします。

各手順の詳細については、この〔クイックスタートガイド〕で後述しています。 説明に従ってプリンタをセットアップしてください。

セットアップ中にエラーメッセージが表示されたり、トラブルが起きたときは 「メッセージが表示されたときには」を参照してください。

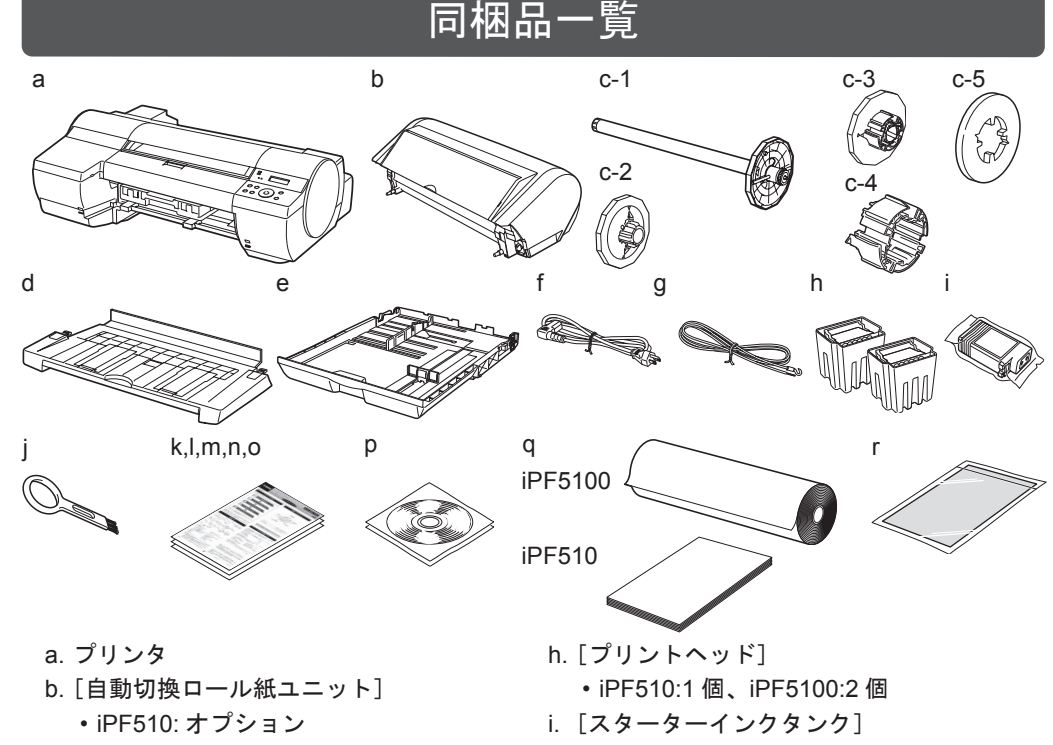

• iPF5100: 標準装備 c. [ロールホルダーセット] ・iPF510: オプション • iPF5100: 標準装備 c-1. [ロールホルダー] c-2. [2 インチ紙管用ホルダーストッパ] Ⅰ. [リファレンスガイド] c-3. [3 インチ紙管用ホルダーストッパ] m.その他手順書一式 c-4. [3 インチ紙管用アタッチメント ] n. 保証書 c-5. [フチなし印刷用スペーサー] p. CD-ROM 一式 d. 排紙トレイ e. カセット q. サンプル用紙 f. 電源コード r. クリーニングシート g. アース線

• iPF510:MBK (× 2)、BK、C、M、Y • iPF5100:MBK、BK、GY、PGY、PC、C、 PM、M、Y、R、G、B j. [クリーナブラシ] (プリンタ本体に装着) k. [クイックスタートガイド] (本書)

o. サービス & サポートのご案内

メモ

●・同梱品には、[フチなし印刷用スペーサー]など、このガイドの説明では出 てこない付属品があります。 こちらはセットアップ終了後、さまざまな印刷をする場合に必要になりま

すので、なくさないように保管しておいてください。

- このガイドで説明のない同梱品の使い方については、製品マニュアルを参 照してください。
- ・プリンタとコンピュータを接続するケーブルは、同梱されていません。

印刷できる用紙を知るには

1

[用紙リファレンスガイド]に用紙に関する情報を記載しています。

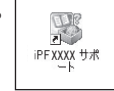

[製品マニュアル]と[用紙リファレンスガイド]は、以下から参照できます。

- ・Windows の場合は、デスクトップの [iPFXXXX サポート] アイコンをダブルク リックします。
- ・Mac OS X の場合は [Dock] 内に追加された [iPF サポート ] をクリックします。
- Mac OS 9 の場合はデスクトップの [iPFXXXX Manual] アイコンまたは [ 用紙リ ファレンスガイド]アイコンをダブルクリックします。
- Canon、Canon ロゴ、imagePROGRAF は、キヤノン株式会社の商標または登録商標です。
- ・Microsoft、Windows は、アメリカ合衆国およびその他の国で登録されている Microsoft Corporation の商標です。

・Macintosh は、アメリカ合衆国およびその他の国で登録されている Apple Inc. の商標です。

・その他、この [クイックスタートガイド] に記載されている会社名、製品名は、それぞれ各社の商 標または登録商標です。

# プリンタを設置する

オプションの[スタンド]を使用する場合は、先に[スタンド]を組み立てておき、 プリンタを設置します。([スタンド]に同梱のセットアップガイド参照)

1

3

プリンタを梱包箱から取り出し、緩衝材を取り除きます。 プリンタ本体は、上側の緩衝材を取り除き、図(a)の位置に手を差し 入れてプリンタの左右底面を片方ずつ持ち上げて、下側の緩衝材を取り

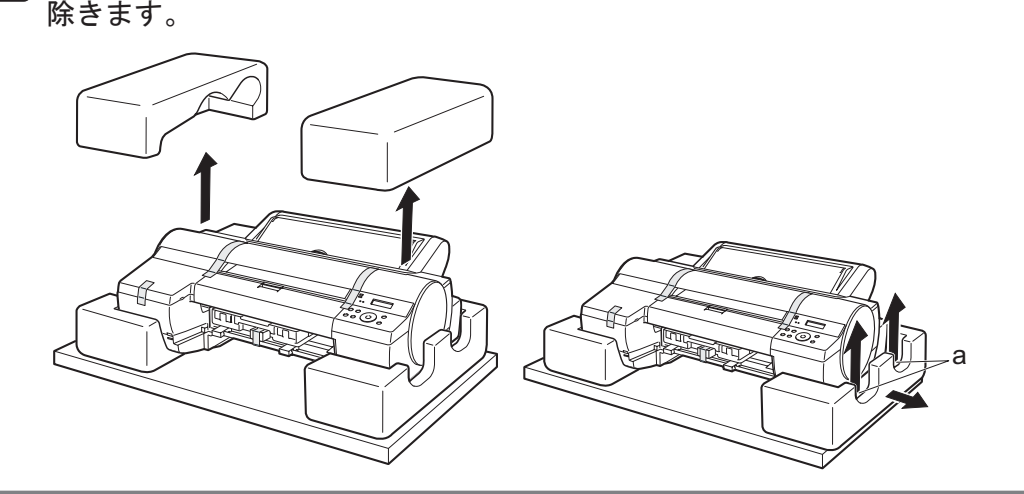

2

プリンタをの左右底面の [運搬用取っ手](a)を両側から持ち、 テーブルなどの水平な場所に置きます。

このプリンタの重量は約 50kg あるため、持ち運ぶときは、必ず2人以上で左右底面の[運搬用取っ手](a)をしっかりと持ってください。

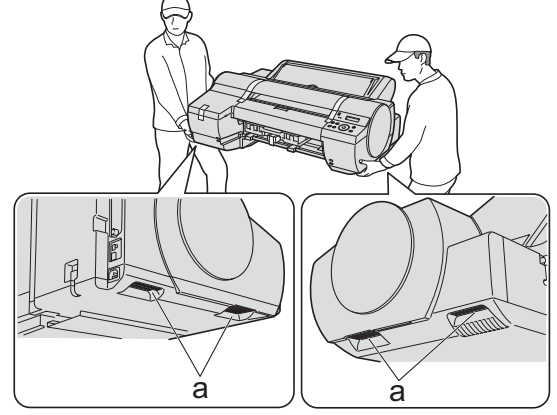

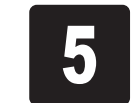

[上カバー]を開き、[キャリッジシャフ ト](a)の[ベルトストッパ](b)を持 ち上げ、手前に引っ張って取り外します。

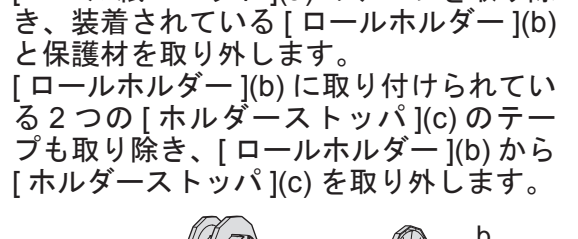

[ロール紙ユニット](a) のテープを取り除

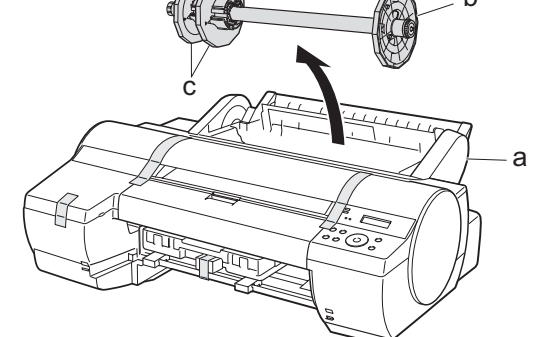

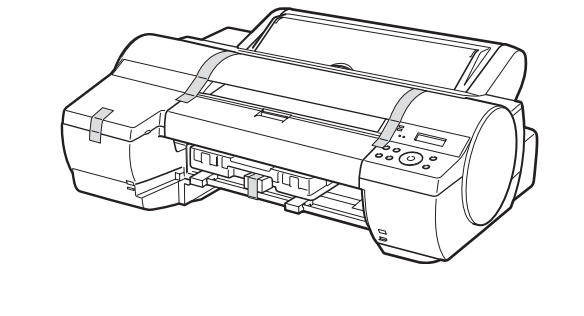

プリンタと付属品に取り付けられている

テープや梱包材を取り除きます。

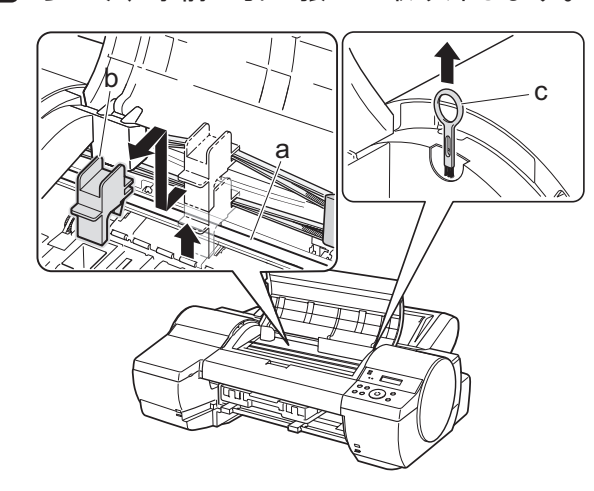

・[ベルトストッパ]は、プリンタを輸送するときに使用します。取り外した[ベルトストッパ]は、大切に保管してください。
 ・[上カバー]を開くと右側に[クリーナブラシ](c)が収納されています。[上カバー]内部を清掃するときに、取り出して使用します。

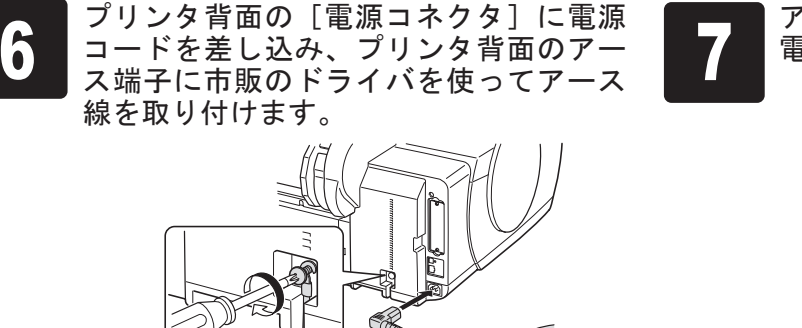

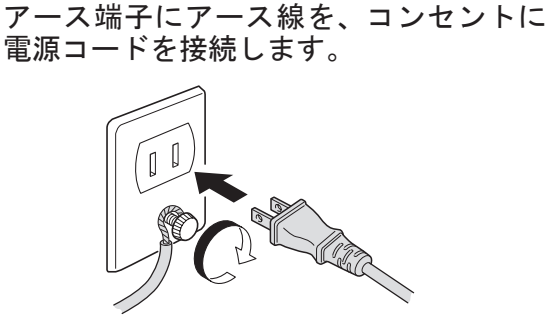

iPF5100 は 2 個、iPF510 は 1 個の[プリントヘッド]をセットします。

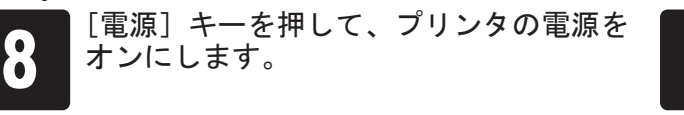

プリントヘッドを取り付ける

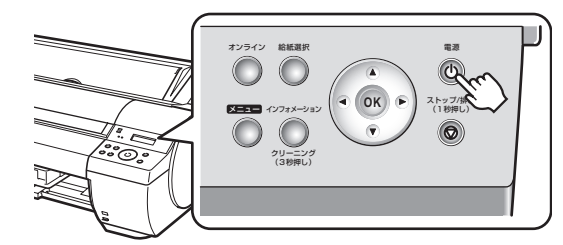

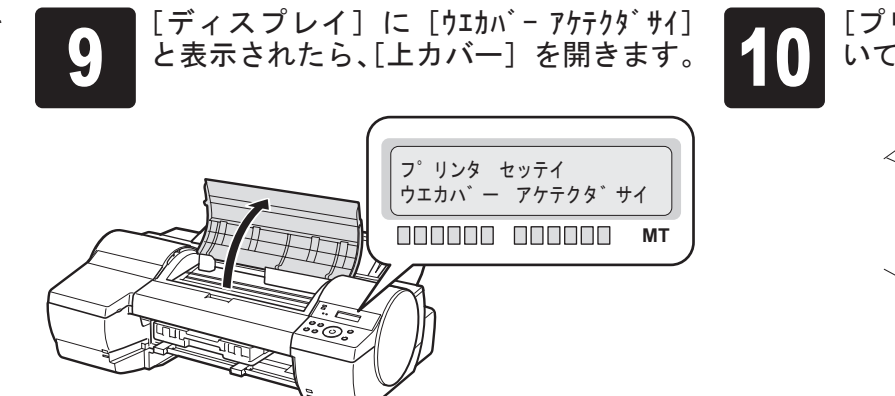

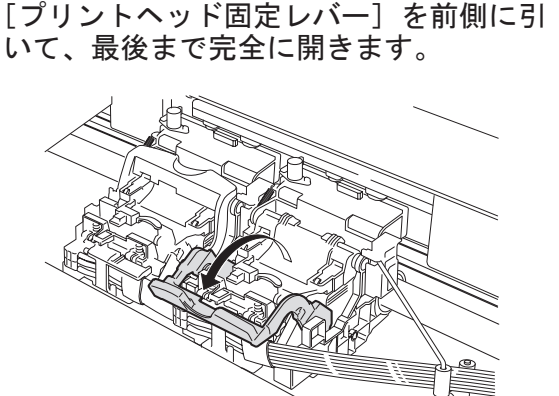

11

[プリントヘッド固定カバー]を引き上げ て、いっぱいに開きます。

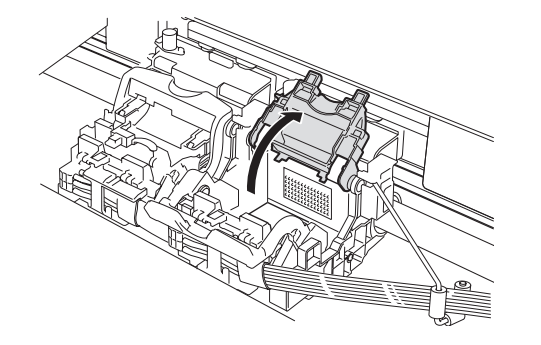

[プリントヘッド]を、つまみ部 (a)を持っ
 てケースから取り出します。

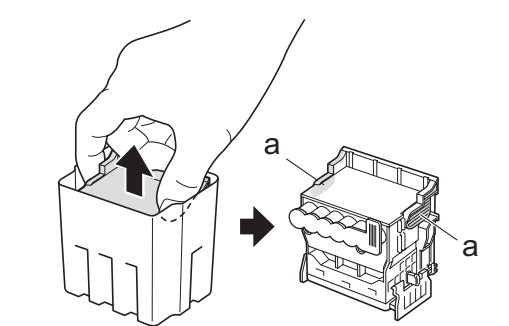

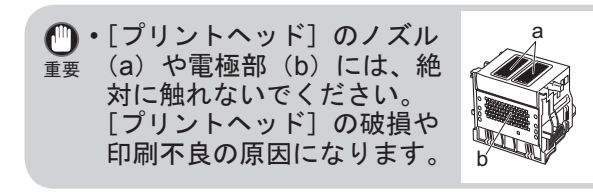

2

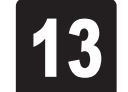

オレンジ色の[保護キャップ1](a)を取 り外し、[保護キャップ2](b)をつまみ(c) を押しながら下に引いて取り外します。

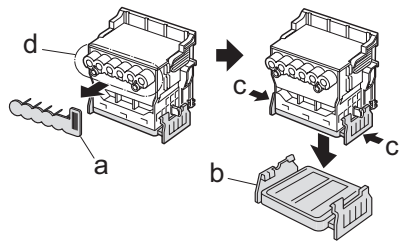

 ・インク供給部(d)には絶対に触れないで下 重要 さい。印字不良の原因になります。

 ・プリントヘッドにはインクが入っているた め、[保護キャップ 1,2](a)(b)を取り外す 際にはこぼさないようにご注意ください。
 ・取り外した保護材は再装着しないで下さ い。これらのものは、地域の条例に従って 処理してください。

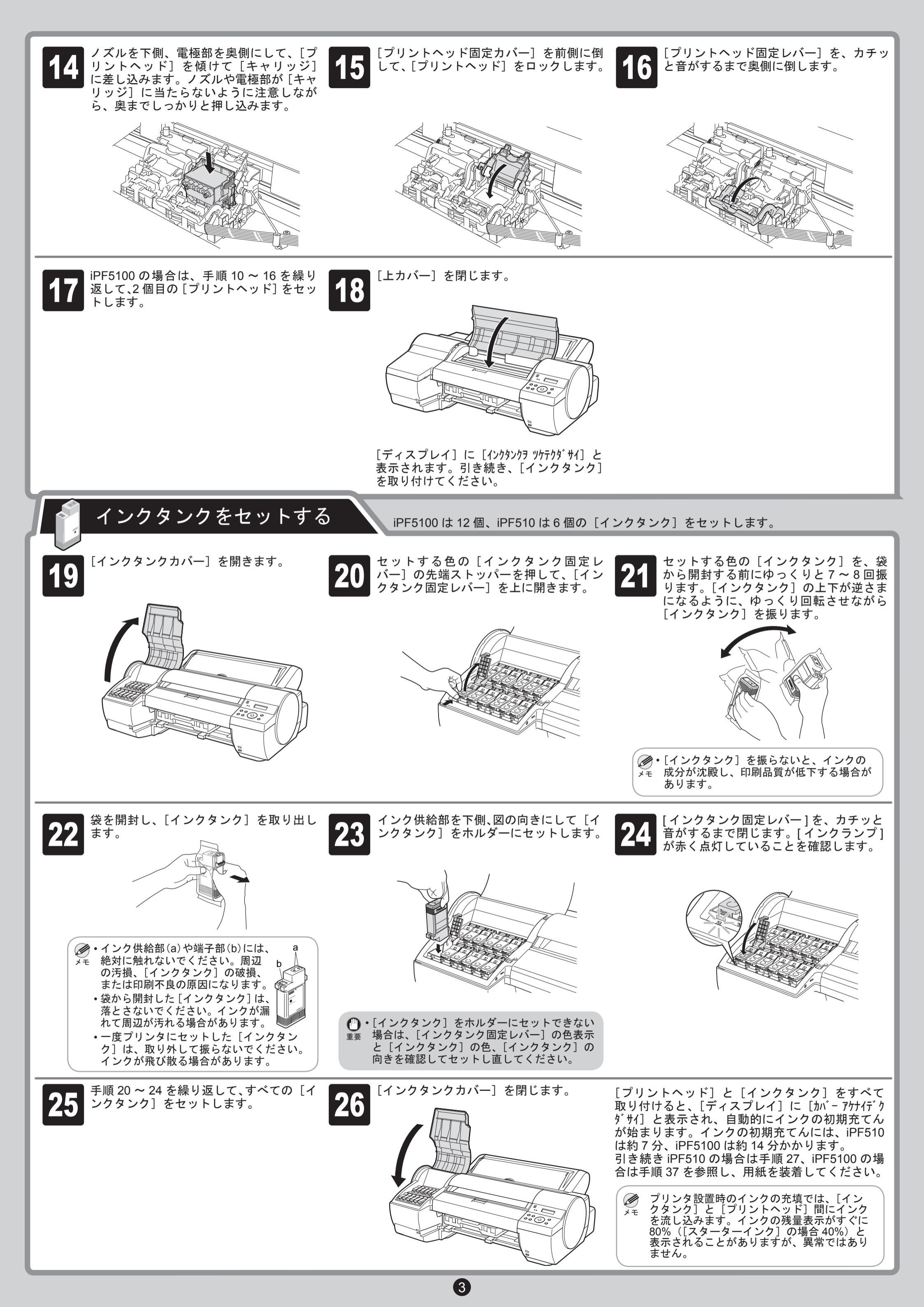

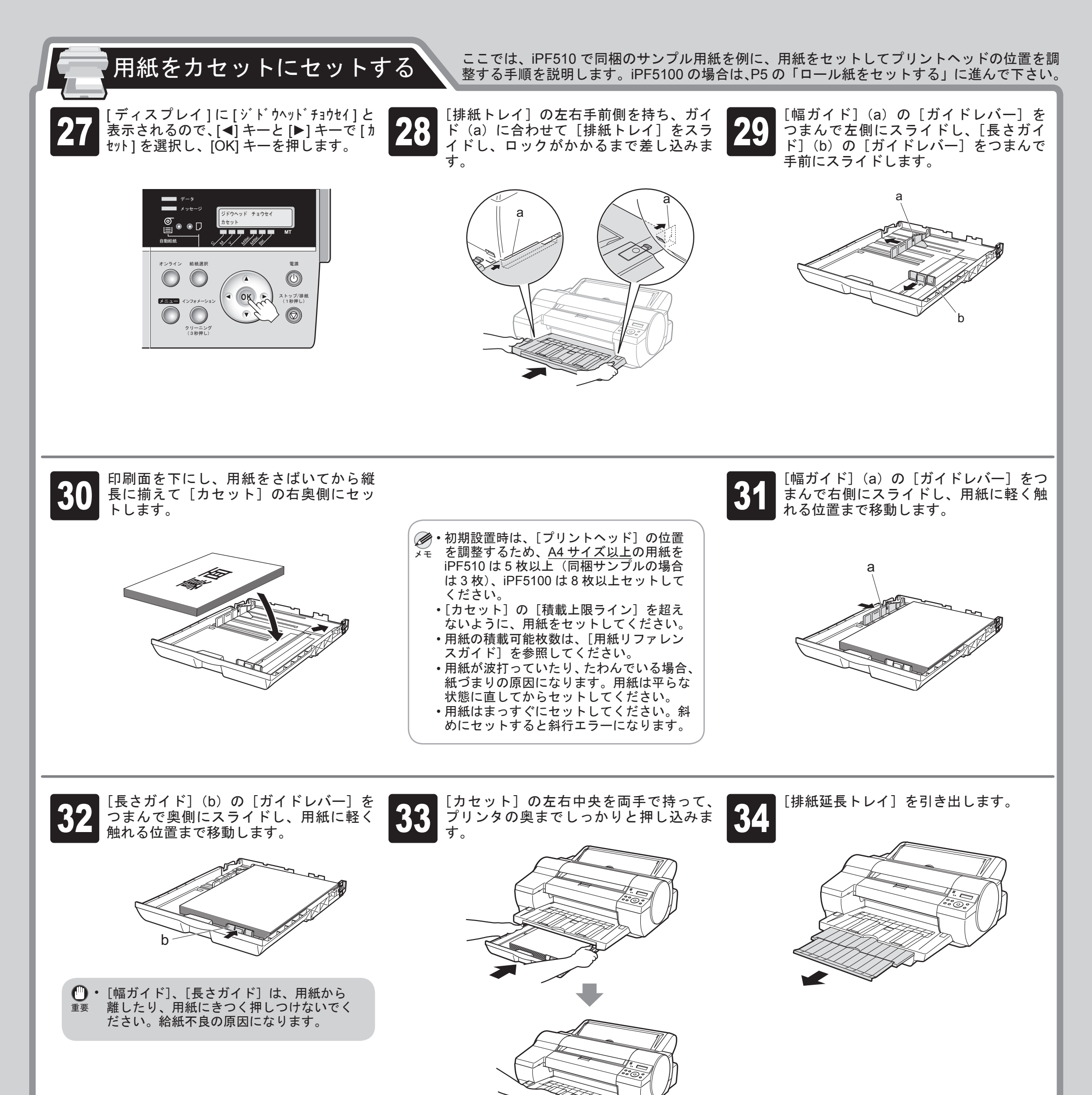

[カセット ヨウシ シュルイ] の選択画面で、[▶ [◀] キーを押して用紙のサ [▶] + 36

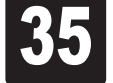

[◀] キーを押して [プレミアムマットシ] を選択し、 [OK] キーを押します。

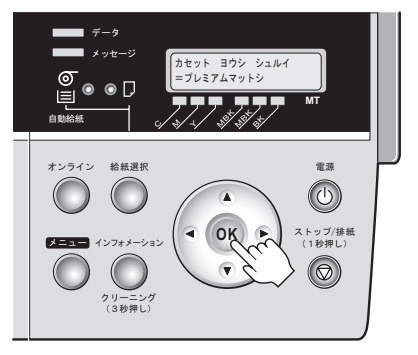

イズを選択し、[OK] キーを押します。 自動的に[プリントヘッド]の位置調整 が開始されます。 [プリントヘッド]の位置調整には、約9 分かかります。 [プリントヘッド]の位置調整が完了する と、[ディスプレイ] に [オンライン] と表示 されます。

> データ © • ₽ オンライン 給紙選択 • OK • ストップ/排紙 (1秒押し) メニュー  $\bigcirc$ クリーニング (3秒押し)

> > (4)

これで用紙のセットは完了です。 引き続き「プリンタドライバとマニュア ルをインストールする」を参照し、プ リンタドライバと製品マニュアルをコン ピュータにインストールしてください。

ここでは iPF5100 で同梱の [ サンプル用紙 ] を例に、3 インチ紙管のロール紙をセットして、 ロール紙をセットする プリントヘッドの位置を調整する手順について説明します。 初期充てんが完了すると、以下の内容が表示されます。 [ディスプレイ]に[ジドウヘッドチョウセイ]と 紙管が3インチのロール紙をセットする ロール紙の先端を上手前に向けて、ロー 38 39 表示されるので、[◀] キーと [▶] キーで [□ 場合は、付属の3インチ紙管アタッチメ ル紙を左側から[ロールホルダー]に差し -l
シ]を選択し、[OK]キーを押します。 ントをロールホルダーに取り付けます。 込みます。ロール紙は[ロールホルダー] 図のように、3インチ紙管アタッチメント のフランジ(a)に突き当たるまでしっか りと差し込みます。しっかりと突き当たっ (a)の三角の部分(b)とロールホルダー の三角の部分(c)を合わせ、3インチ紙 ていないと、給紙不良の原因になります。 管アタッチメントをロールホルダーに差 し込みます。 <sup>\*</sup> ウヘット<sup>\*</sup> チョウセイ オンライン 絵紙選択 電源 а ストップ/排紙 (1秒押し) OF  $\bigcirc$ クリーニンク (3秒押し) ●・ロール紙は、印刷面を汚さないために、清 メモ 潔な布手袋を着用して取り扱うことをお勧 めします。 [ホルダーストッパ]を左側から[ロール カセットの左右中央を両手で持って、プ [排紙トレイ]の左右手前側を持ち、ガイ ホルダー]に差し込み、3インチ紙管用 ド(a) に合わせて [排紙トレイ] をスラ リンタの奥までしっかりと押し込みます。 の[ホルダーストッパ]のフランジ (a) イドし、ロックがかかるまで差し込みま がロール紙に突き当たるまでしっかりと す。 押し込みます。

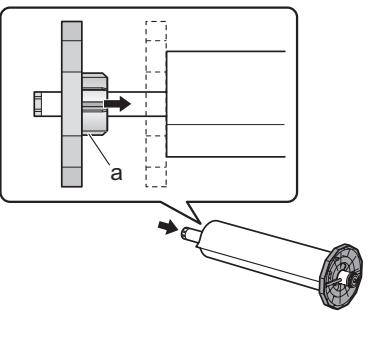

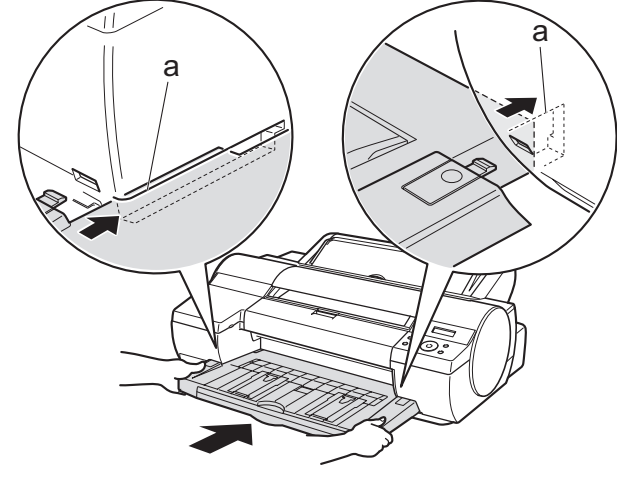

図のように片手で[ロール紙ユニットカ

バー]を開きます。

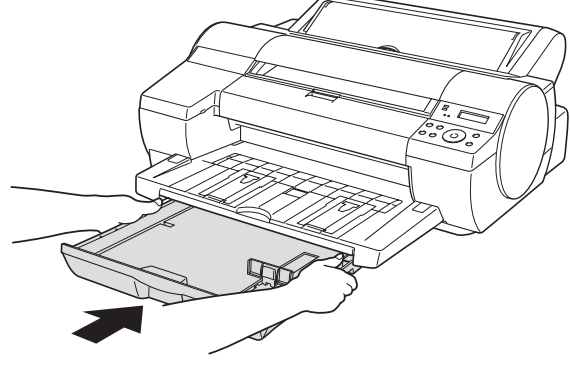

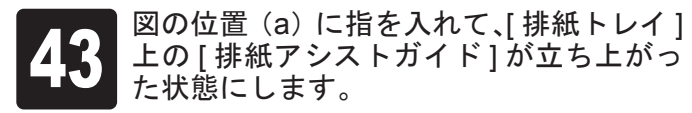

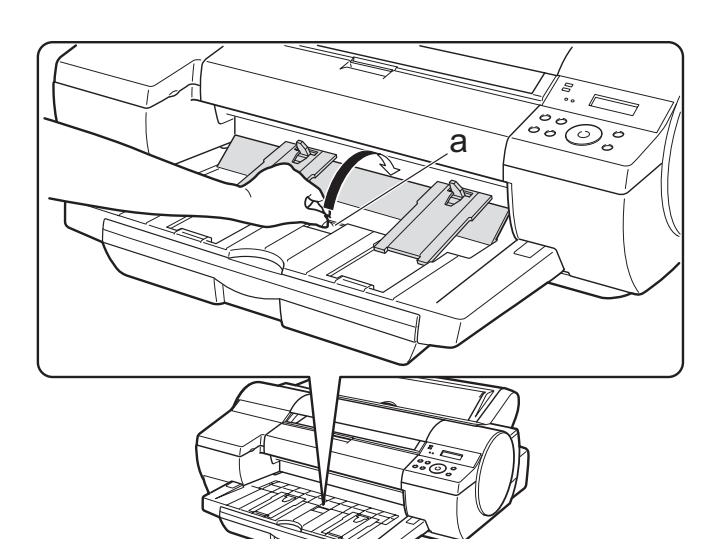

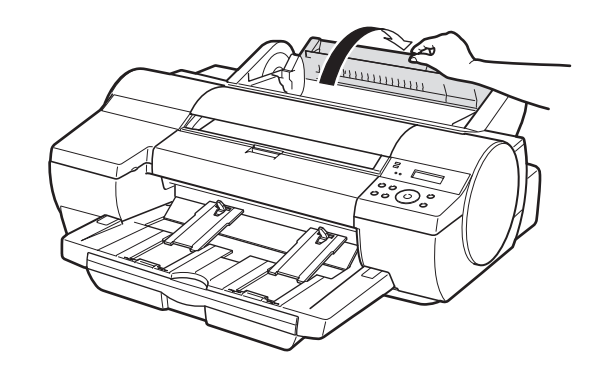

ロール紙の先端を上手前側に向け、[ロー 45 ルホルダー]の軸を[ロールホルダース ロット]の左右のガイド溝(a)に合わせ てセットします。このとき、ガイド溝の 色と[ロールホルダー]の軸(b)の色が 同じになるようにセットします。

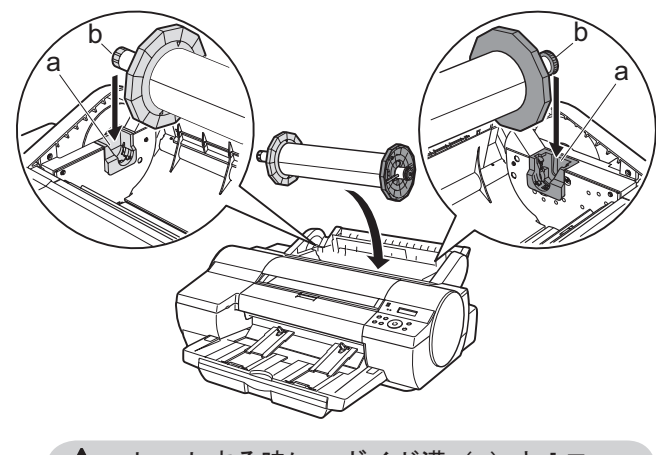

▲・セットする時に、ガイド溝(a)と[ロー <sup>注意</sup> ルホルダー]の軸(b)の間に指が挟まれ ないように注意してください。

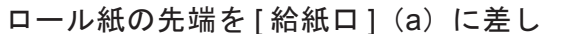

[ロール紙種類]の選択画面で、[▲] キー、

図のように片手で[ロール紙ユニットカ

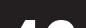

37

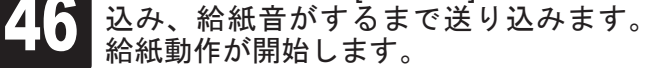

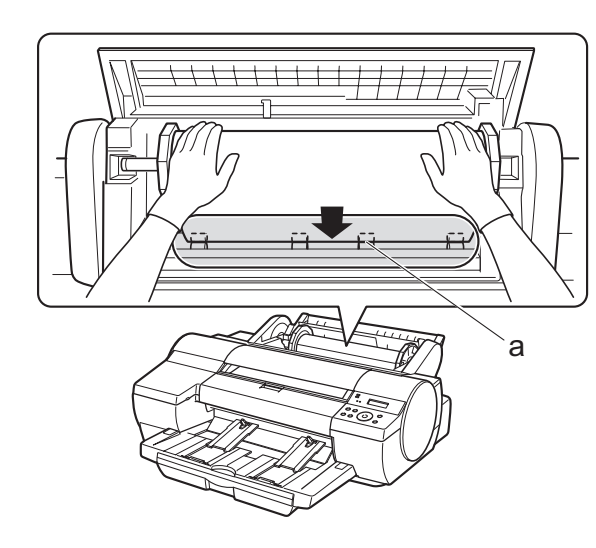

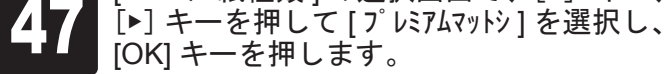

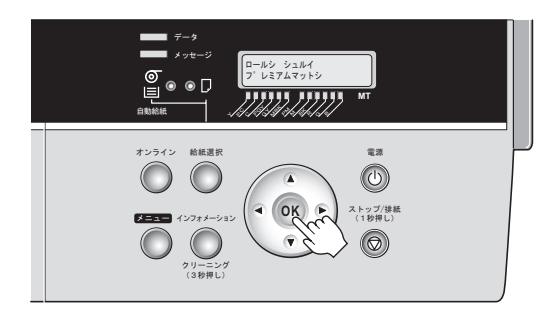

自動的に[プリントヘッド]の位置調整が 開始されます。[プリントヘッド]の位置調 整には、約11分かかります。[プリントヘッ ド]の位置調整が完了すると、[ディスプレ イ]に[オンライン]と表示されます。 \*:同梱のサンプル用紙以外の用紙をお使 いの場合は、適切な用紙を選択して

5

ください。

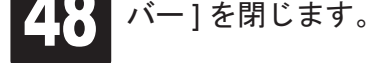

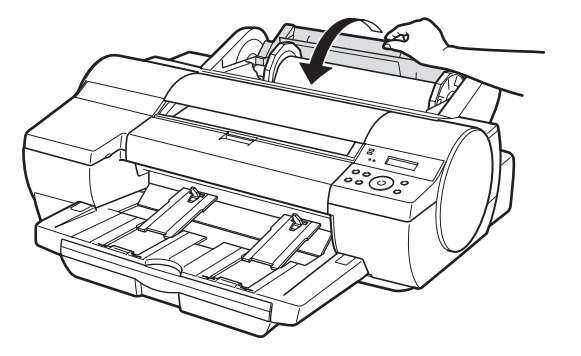

これでロール紙のセットは完了です。 引き続き「プリンタドライバとマニュア ルをインストールする」を参照し、プ リンタドライバと製品マニュアルをコン ピュータにインストールしてください。

# フリンタドライバとマニュアルをインストールする

## Windows

Windows の場合、USB 接続、IEEE1394 接続、 TCP/IP(ネットワーク)接続を行うことがで きます。

ご使用の接続方法によって、インストール手順が異なります。以下の説明に従ってプリン タドライバと製品マニュアルをインストール してください。

<対応している OS > Windows Vista、Windows Server 2003、 Windows XP、Windows 2000

・インストールするには「Administrator」ア
 カウントに相当する管理者権限が必要です。
 必ず管理者権限をもつアカウントでログインしてください。

### USB 接続または IEEE1394 接続の場合

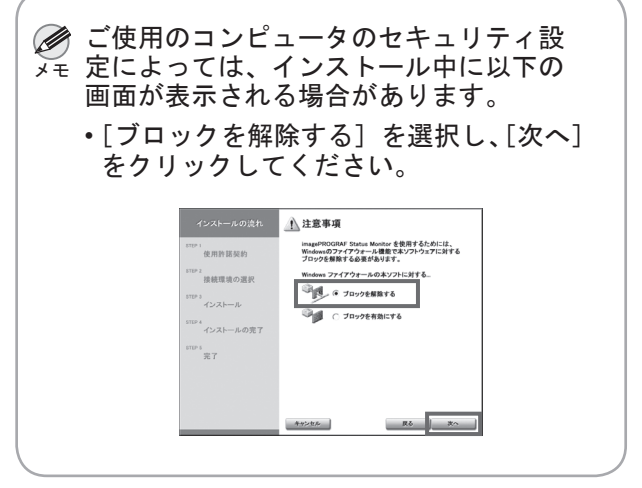

の[User Software CD-ROM]を、コン ピュータの CD-ROM ドライブにセットします。

コンピュータの電源をオンにして、付属

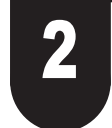

[Setup Menu] ウィンドウで、[プリン タドライバのインストール] をクリック します。

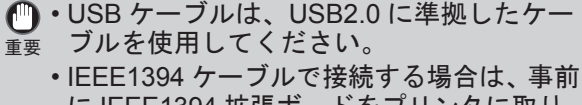

- に IEEE1394 拡張ボードをプリンタに取り 付けてください。(オプションの IEEE1394 拡張ボードに同梱の説明書を参照)
- IEEE1394 ケーブルは、IEEE1394 に準拠 した 6 ピンコネクタのケーブルを使用して ください。
- USB/IEEE1394 ケーブルは、プリンタド ライバのインストール中に、画面の指示に 従ってプリンタとコンピュータに接続して ください。先に USB/IEEE1394 ケーブル を接続すると、プリンタドライバが正しく インストールされない場合があります。

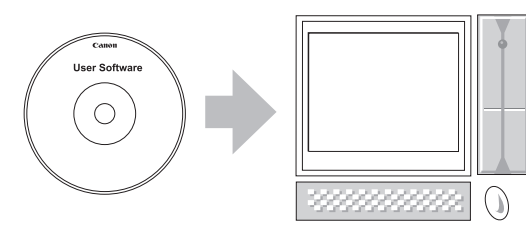

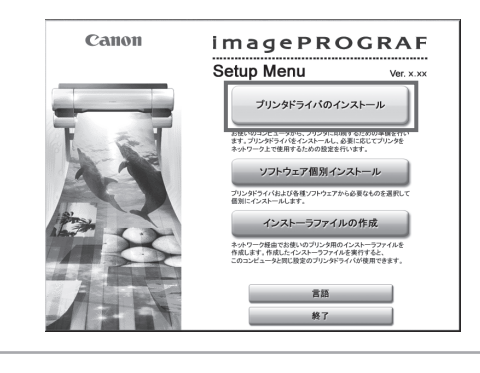

●・[言語]をクリックすると、言語を選択で

3

[インストール一覧] ウィンドウで、イン ストール項目がすべてチェックされてい ることを確認し、[次へ] をクリックしま す。

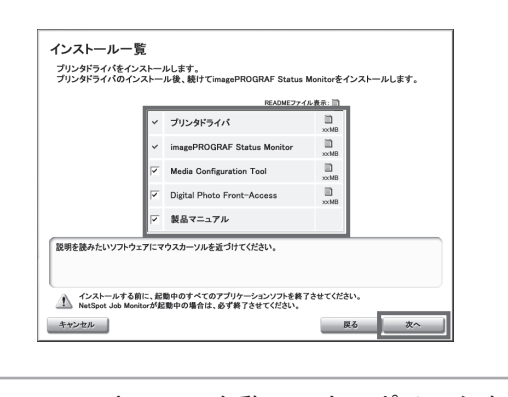

 ・ソフトウェアの名称にマウスポインタを近 メモ づけると、ソフトウェアの概要が表示され ます。 使用許諾契約書の内容を確認して[使用 許諾契約の条項に同意します]を選択し、 [次へ]をクリックします。

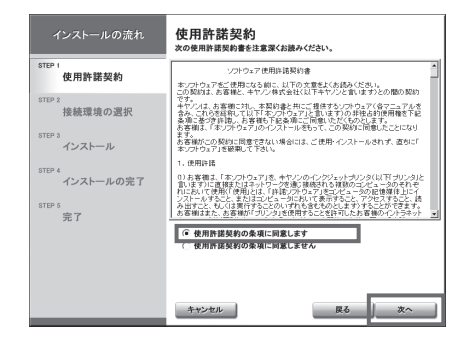

5

メモ きます。

[接続環境の選択] ウィンドウで、[プリ ンタを直接コンピュータに接続して使 う] の [次へ] をクリックします。

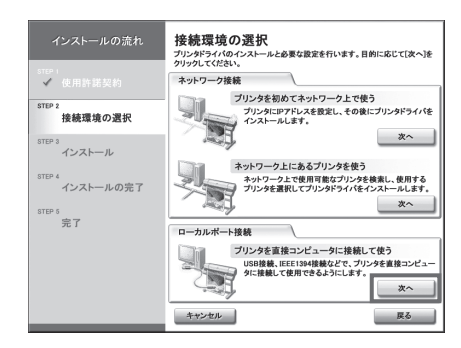

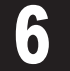

[プリンタのインストール方法] ダイアロ グボックスで、接続方法([USB 接続でイ ンストール] または [IEEE1394 接続でイ ンストール])を選択し、[次へ] をクリッ クします。

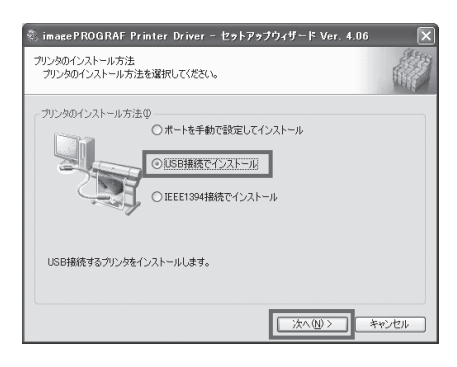

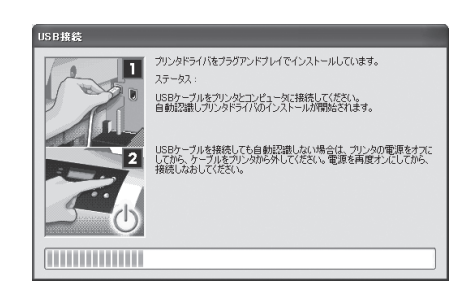

6

以下のダイアログボックスが表示された

ら、プリンタの電源がオンになっている ことを確認し、USB/IEEE1394 ケーブル

でプリンタとコンピュータを接続します。

・USB ケーブルで接続する場合

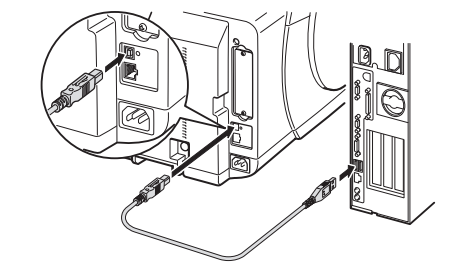

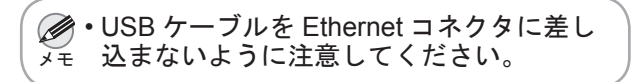

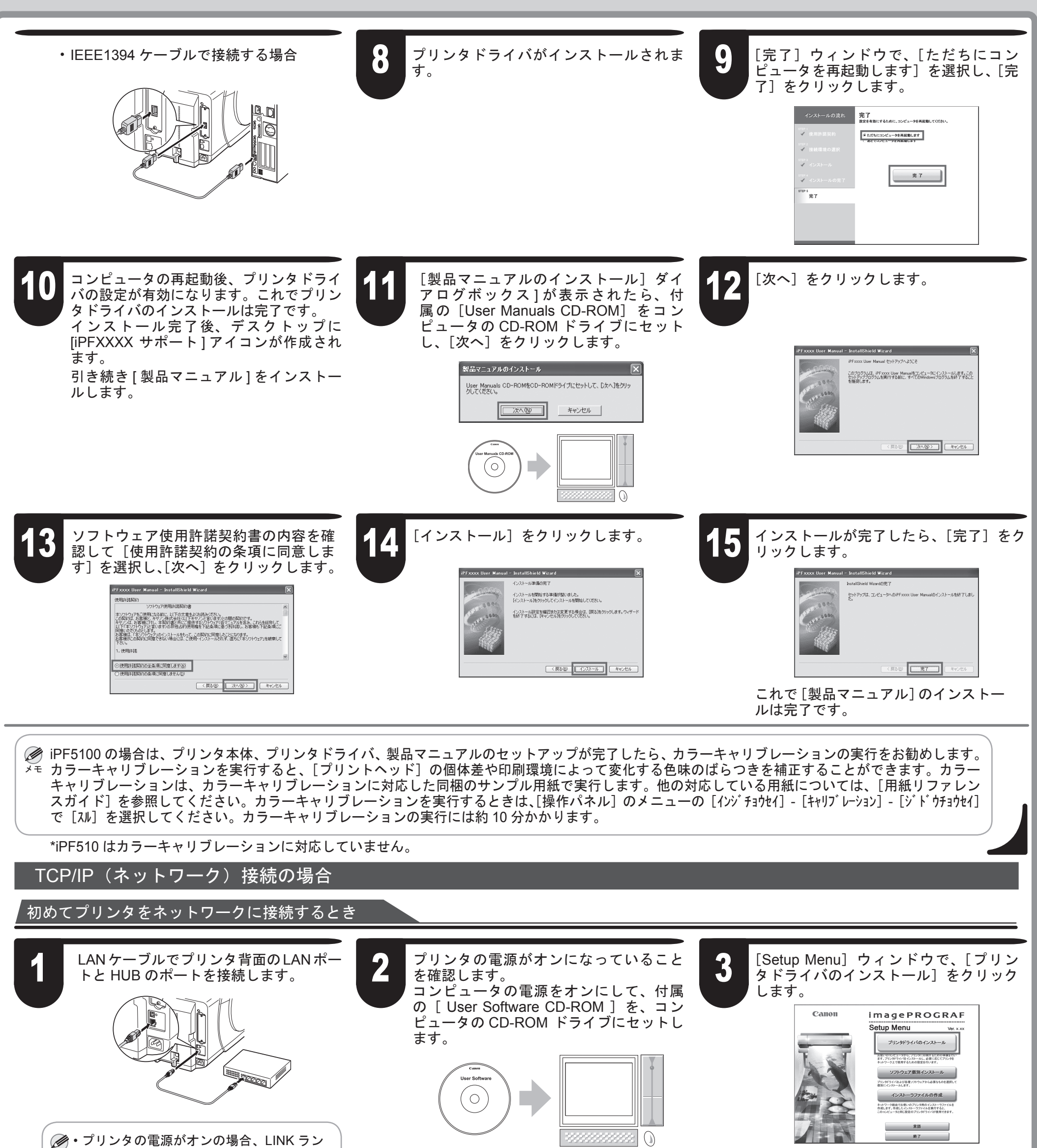

メモ - フか 100Base-IX で接続している場合は緑 色、10Base-T で接続している場合は橙色 ●・[言語]をクリックすると、言語を選択で メモ きます。 に点灯します。 5 使用許諾契約書の内容を確認して[使用 [インストールー覧] ウィンドウで、イン 6 [接続環境の選択] ウィンドウで、[プリ 4 ストールする内容を確認し、[次へ]をク 許諾契約の条項に同意します〕を選択し、 ンタを初めてネットワーク上で使う]の [次へ]をクリックします。 リックします。画面の指示に従います。 [次へ]をクリックします。 接続環境の選択 <sup>オリン4ビライバのインストールと必要な設定を行います。目的に応じて(次へ)を</sup> インストールの流れ 使用許諾契約 次の使用許諾契約書を注意深くお読みください インストール一覧 ブリンタドライパのインス フリックしてください。 ネットワーク接続 プリンタドライバをインストールします。 プリンタドライバのインストール後、続け -- Manitarをインストールします。 使用許諾契約 1 0 プリンタを初めてネットワーク上で使う プリンタにアドレスを設定し、その後にプ, インストールします。 ショーショー Constructioner た/アナウェアさご使用になる おに、以下の支着たどお話みください。 の別切りまままた。またいまた会社(以下よりたいた)加(オオントの間の別に READWEファイル表示: III プリンタドライバ 。 接続環境の選択 です。 キヤンパは、お客様に対し、本質的優と共にご提供するソフトウェアルを 含み、これらを屈仰して以下「本ソフトウェアルと言います」の非発品的使用機を下記 条件に巻き汚れ扱い。お客様の下記条件にご問題しただくものとします。 り実現す「本」のためにアマの少くパムトル条件」で、つの教徒に対象サトニントでおり 。 接続環境の選択 imagePROGRAF Status Monitor ×~ ネットワーク上にあるブリンタを使う ネットワーク上にあるブリンタを使う キットワーク上で使用可能なブリンタを地致し、使用する プリンタを意見してプリンタドライバをインストールします。 17. 客様がこの契約に同意できない場合には、ご使用・インスト ドンプ・ウェアルを感知して下あい。 step 3 インストール rep 3 インストール 11159 4 インストールの完了 インストールの完了 1、12月11日 のお客様は、「ホンロ」のまでは、キャンシのインクジェットポリンタはして「ナリンタ」と 割にますいごと様式を構成した。「お客様」は美術的な情報のシングルールのなりで していていていていていていていていていていていていていていていていていてい のかったいでは、「おります」と、「おります」のでは、「おります」と、 みせいてい、の、(13月17日とこのいていたいます」)では、アオモンに、それま うな様はない、自然的「ゴリン」の使用することを得ていたる事態がついたよう。 では、「おります」 Digital Photo Front-Access D ××MB 製品マニュアル 完了 ₽ 5 完了 フリンタを変換コンピュータに放映して使う いら接触、IEE194後線などで、フリンタを直接コンピュ タに接触して使用できるようにします。 ローカルポート接続 ウスカーソルを近づけてくださ ④ 使用許諾契約の条項に同意します 次~ インストールする前に、起動中のすべてのアプリケーションソフトを終了させてください NetSpot Job Monitorが起動中の場合は、必ず終了させてください。

 ・ソフトウェアの名称にマウスポインタを近 メモ づけると、ソフトウェアの概要が表示され ます。

キャンセル

₹5 × ×

キャンセル

**反る** スペー

キャンセル

展る

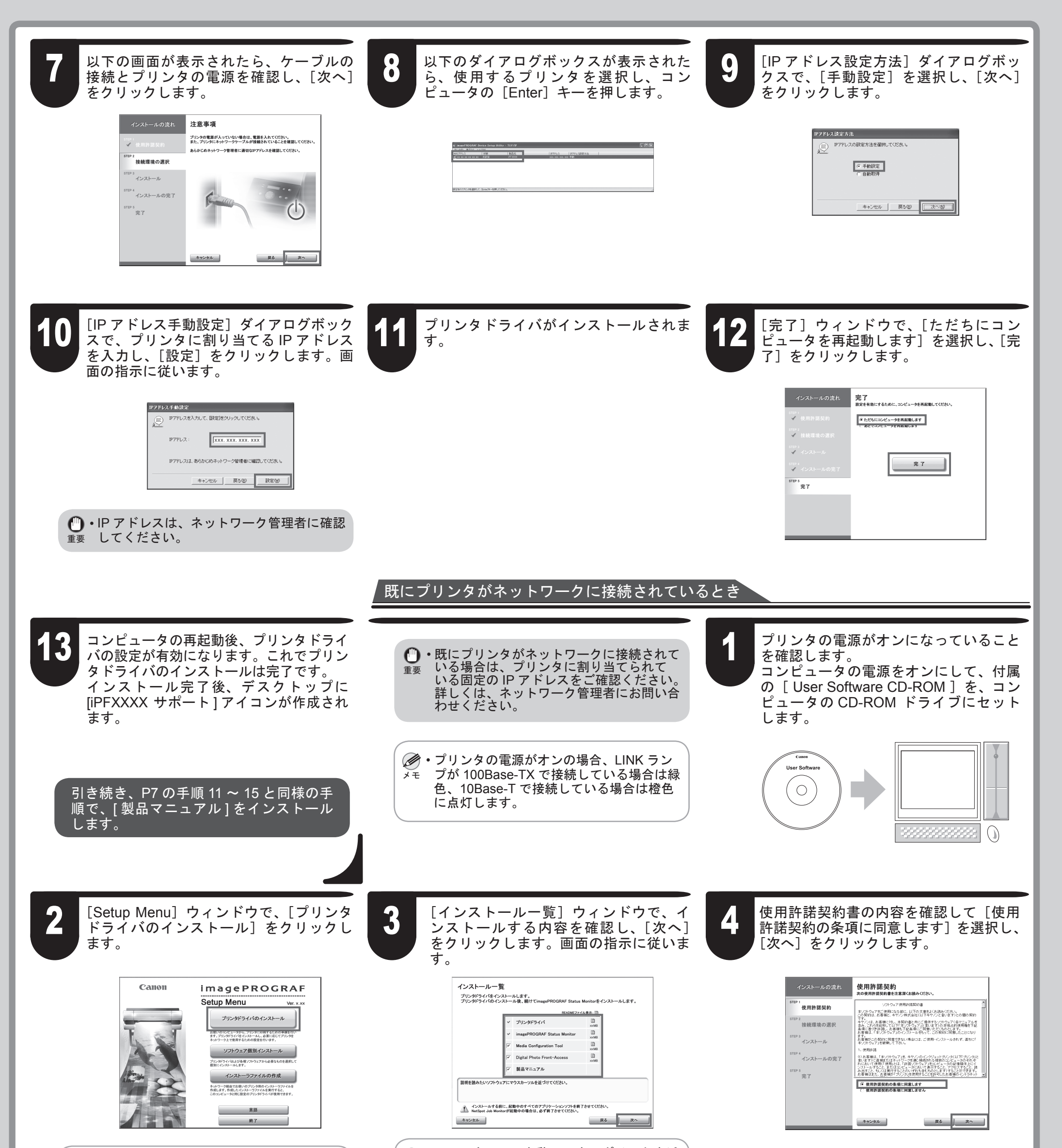

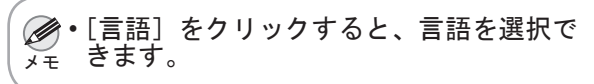

 ・ソフトウェアの名称にマウスポインタを近 うけると、ソフトウェアの概要が表示され ます。

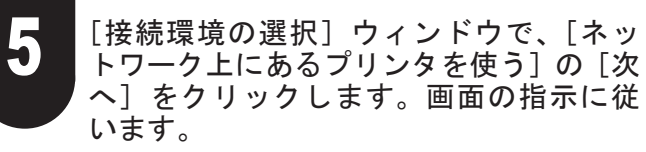

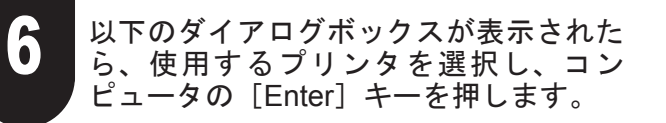

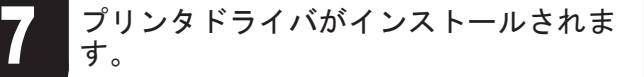

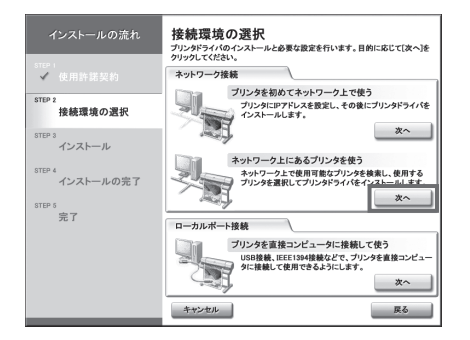

| BUAR BUAR AS | 110   |        |                       |  |
|--------------|-------|--------|-----------------------|--|
| 6ACT81-2     | 10.00 | \$65.G | 107ド1/2   102ド1/2該定方法 |  |
|              |       |        | 10. UL 01. 10 98      |  |
|              |       |        |                       |  |
|              |       |        |                       |  |
|              |       |        |                       |  |
|              |       |        |                       |  |
|              |       |        |                       |  |
|              |       |        |                       |  |
|              |       |        |                       |  |
|              |       |        |                       |  |
|              |       |        |                       |  |
|              |       |        |                       |  |
|              |       |        |                       |  |
|              |       |        |                       |  |
|              |       |        |                       |  |

8

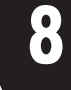

[完了] ウィンドウで、[ただちにコン ピュータを再起動します]を選択し、[完 了]をクリックします。

コンピュータが再起動し、プリンタドライ バの設定が有効になります。これでプリン タドライバのインストールは完了です。 インストール完了後、デスクトップに [iPFXXXX サポート] アイコンが作成され ます。

9

引き続き、P7 の手順 11 ~ 15 と同様の手 順で、[製品マニュアル]をインストール します。

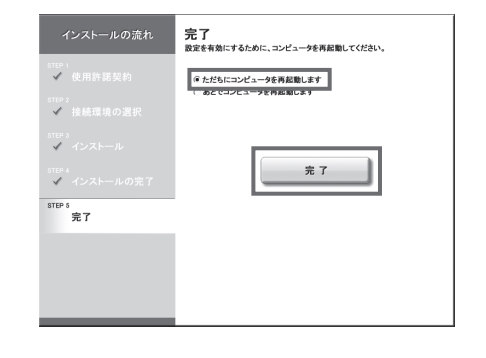

## Macintosh

Macintosh の 場 合、USB 接 続、IEEE1394 (FireWire) 接続、ネットワーク接続 (AppleTalk、 IP プリント、Canon IP (iPF)、Bonjour 機能) を行うことができます。 ご使用の環境に合わせて、プリンタドライバ をインストールしてください。 <対応している OS > Mac OS 9.2 以降、Mac OS 10.2.8 以降

## プリンタとコンピュータを接続する

- ・USB2.0 で接続する場合は、Mac OS 10.3.3 以降を搭載した Macintosh が必要です。 ・IEEE1394 ケーブルで接続する場合は、事 前に IEEE1394 拡張ボードをプリンタ に取り付けてください。(オプションの IEEE1394 拡張ボードに同梱の説明書を参
  - 照) ・IEEE1394 ケーブルで接続する場合は、 IEEE1394(FireWire)ポートを装備し、 Mac OS 9.04 以降を搭載した Macintosh が 必要です。
  - ・IEEE1394 ケーブルは、IEEE1394 に準拠 した6ピンコネクタのケーブルを使用して ください。

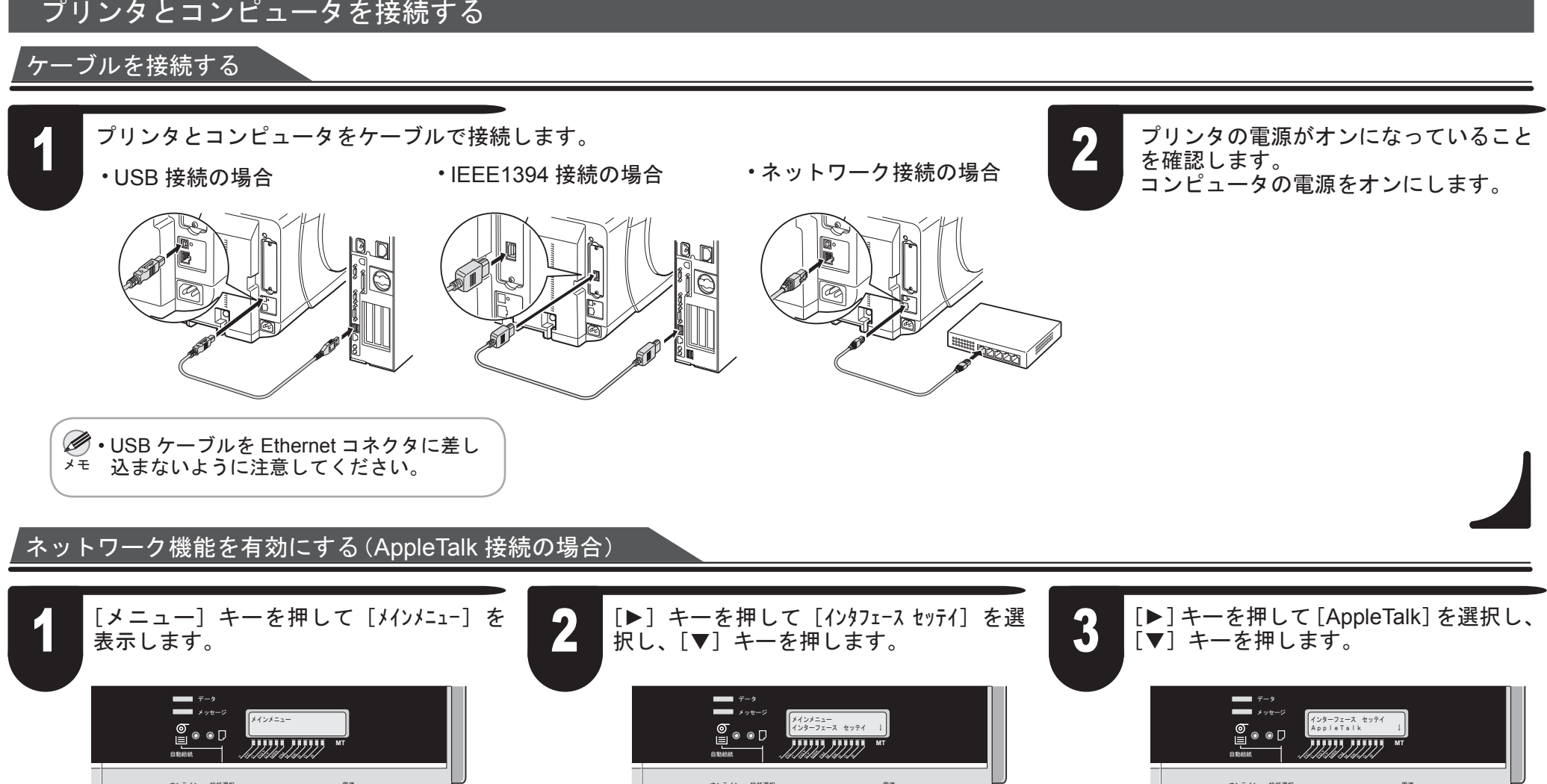

Autority and the states

AppleTalk =ツカウ

٢

ストップ/排紙 (1秒押し)

 $\bigcirc$ 

( OK )

 $\bigcirc$ 

ストップ/排制

 $\bigcirc \bigcirc$ 

キーを押します。

データ データ メッセージ

 $\bigcirc \bigcirc$ 

メニュー インフォメーション クリーニング (3秒押し)

4

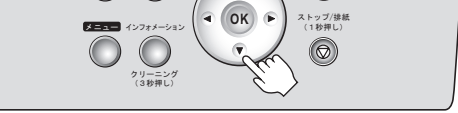

 $\bigcirc$ 

 $\bigcirc \bigcirc$ 

9

m O 〇 〇 〇 <sup>クリーニング</sup> (3秒押し)

- OK -

 $\bigcirc$ 

ストップ/排射

 $\bigcirc$   $\bigcirc$ 

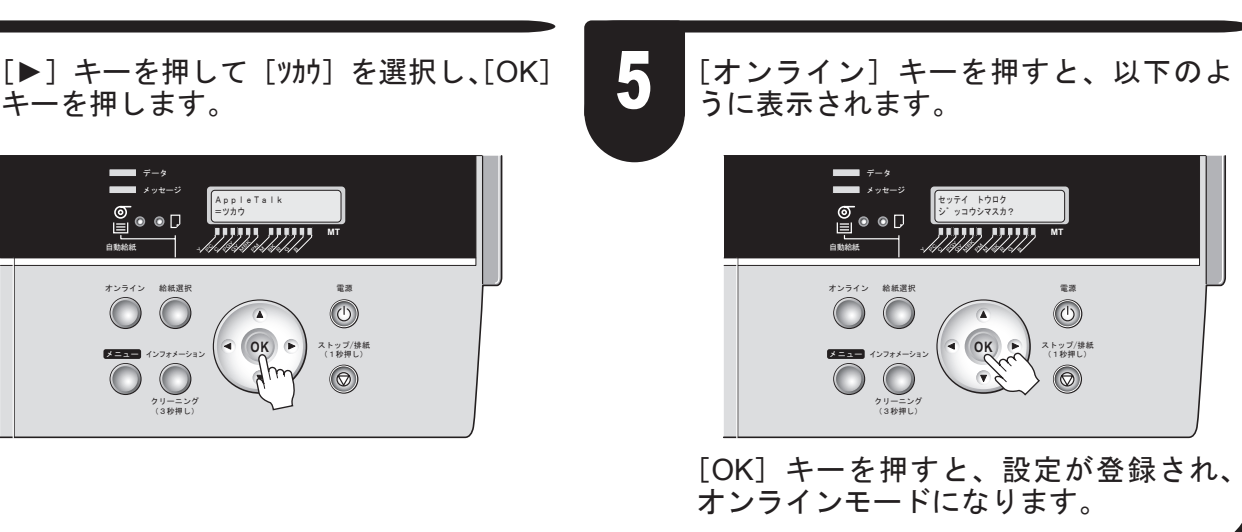

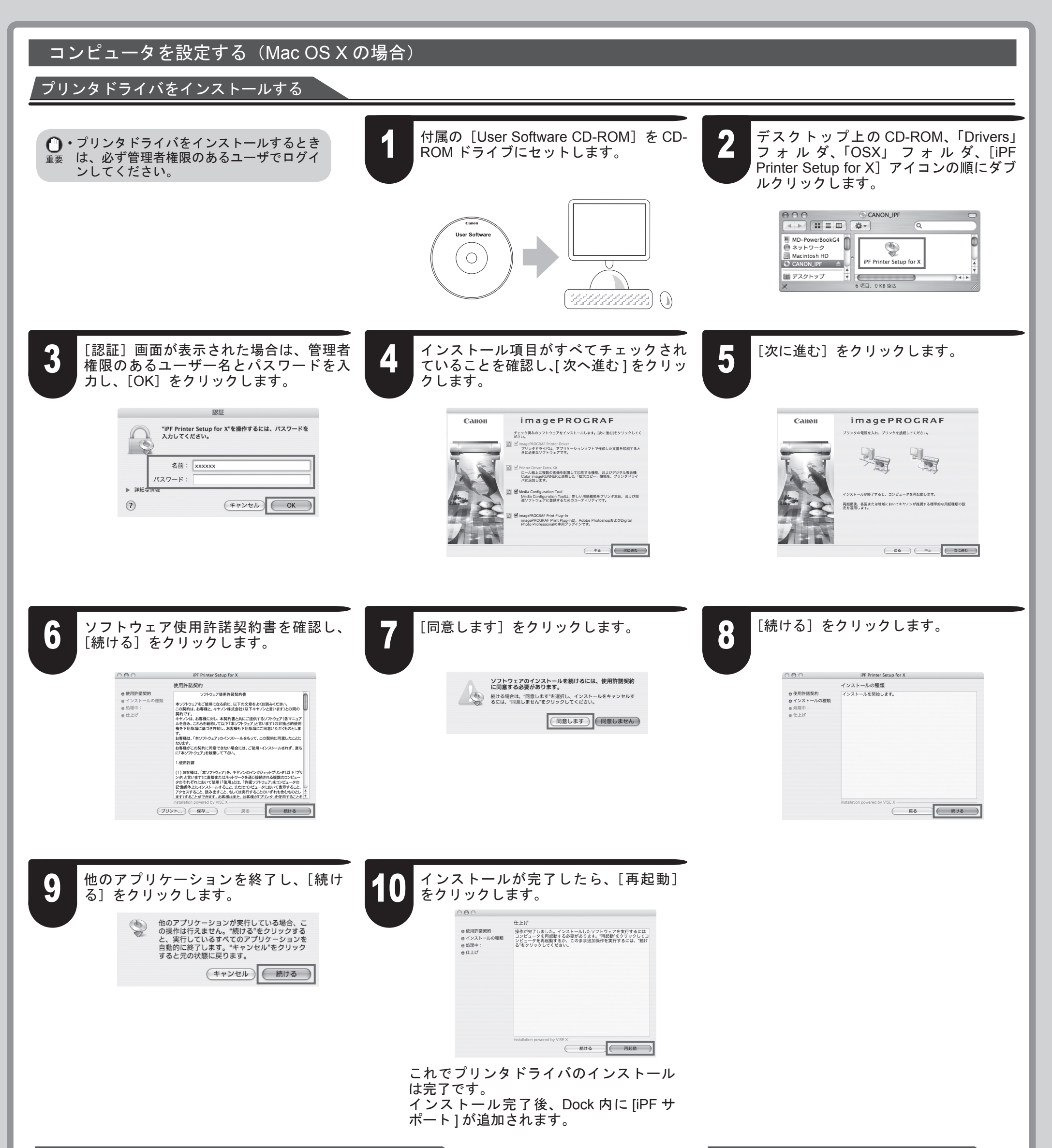

ネットワーク機能を設定する(AppleTalk 接続の場合)

プリンタを選択する(OS 10.4 の場合)

11

[システム環境設定]の[ネットワーク] をクリックし、[ネットワーク]ウィンド ウを開きます。

| 000                   |            |               | システム環境           | 史定             |                     |        |
|-----------------------|------------|---------------|------------------|----------------|---------------------|--------|
|                       | 「ぺてを表示     | ]             |                  |                | Q                   |        |
| バーソナル                 |            |               |                  |                |                     |        |
|                       | 2017-04    |               | Elli<br>O Neve   | Ó              |                     | 3      |
| Dashboard 논<br>Exposé | Dock       | Spotlight     | アピアランス           | セキュリティ         | デスクトップと<br>スクリーンセーバ | 言語環境   |
| ハードウェア                | ,          |               |                  |                |                     |        |
| 8                     | 0          | 2             | ۵                |                | -                   |        |
| Bluetooth             | CD & DVD   | キーボードと<br>マウス | サウンド             | ディスプレイ         | プリントと<br>ファクス       | 省エネルギー |
| インターネッ                | トとネットワ     | -7            |                  |                |                     |        |
| Ø                     | Q          | 200           | ##               |                |                     |        |
| .mar.                 | quick time | 4.21.2.2      | ~~               |                |                     |        |
| システム                  |            |               |                  |                |                     |        |
| 9                     | 11         | 0             | 0                |                | 2                   |        |
| Classic               | アカウント      | スピーチ          | ソフトウェア<br>アップデート | ユニパーサル<br>アクセス | 起動ディスク              | 日付と時刻  |

12 [表示] の一覧から [内蔵 Ethernet] を 選択します。次に、[AppleTalk] をクリッ クし、[AppleTalk 使用] チェックボック スをオンにし、[今すぐ適用] をクリッ クします。

|               | ネットワーク                               | 0                    |
|---------------|--------------------------------------|----------------------|
|               |                                      | -                    |
| ネットワーク環境      | : (自動                                | \$                   |
| 表示            | (内蔵 Ethernet                         | •                    |
| TCP/IP P      | PPoE AppleTalk プロキ                   | シ Ethernet           |
|               | ☑ AppleTalk 使用                       |                      |
| コンピュータ名       | : MD-PowerBookG4<br>(*共有*環境設定で変えること) | ができます)               |
| AppleTalk ゾーン |                                      | Å V                  |
| 19.72         | : 自動                                 | \$                   |
|               |                                      |                      |
|               |                                      |                      |
| ゾーンを選ぶ        | には、まず"今すぐ適用"をクリック!                   | って AppleTalk を入にします。 |
|               |                                      | ?                    |
| n             |                                      |                      |
| 変更できないようにするに  | はカギをクリックします。 ア                       | シスタント 今すぐ適用          |

10

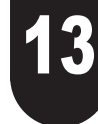

プリンタの電源がオンになっていること を確認します。 プリンタドライバをインストール後に Macintosh が再起動したら、[Finder]の [移動] メニューから [ユーティリティ] (または [アプリケーション])を選択し ます。

| 戻る              | 3%     |
|-----------------|--------|
| 進む              | ¥]     |
| 内包しているフォルダ      | ¥ †    |
| 唇 コンピュータ        | ΔжC    |
| 塗 ホーム           | 企業H    |
| 🐵 ネットワーク        | 企業K    |
| Disk            | •      |
| -<br>- マブリケーション | A 98 A |
| 第1 フーティリティ      | 0.9911 |

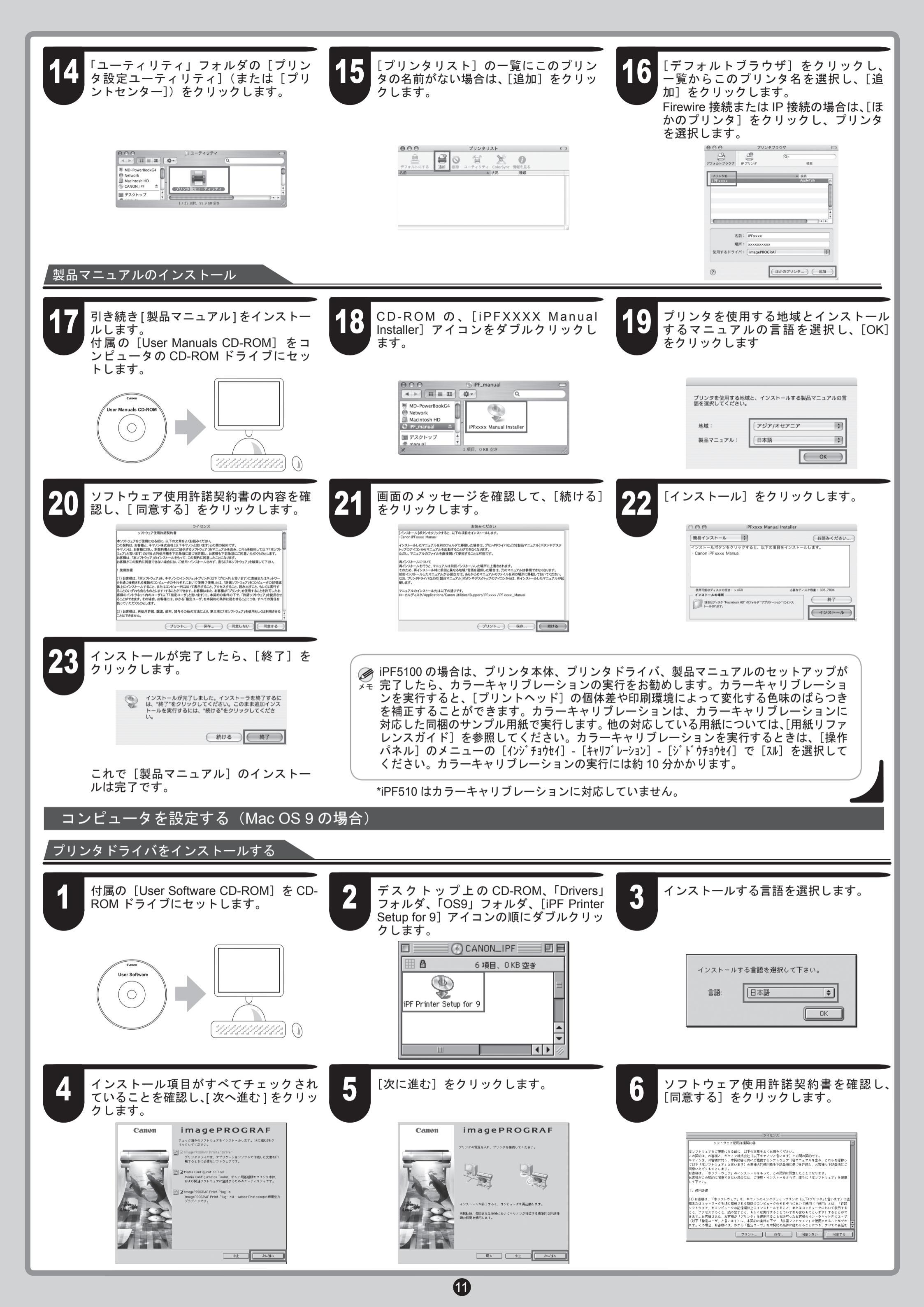

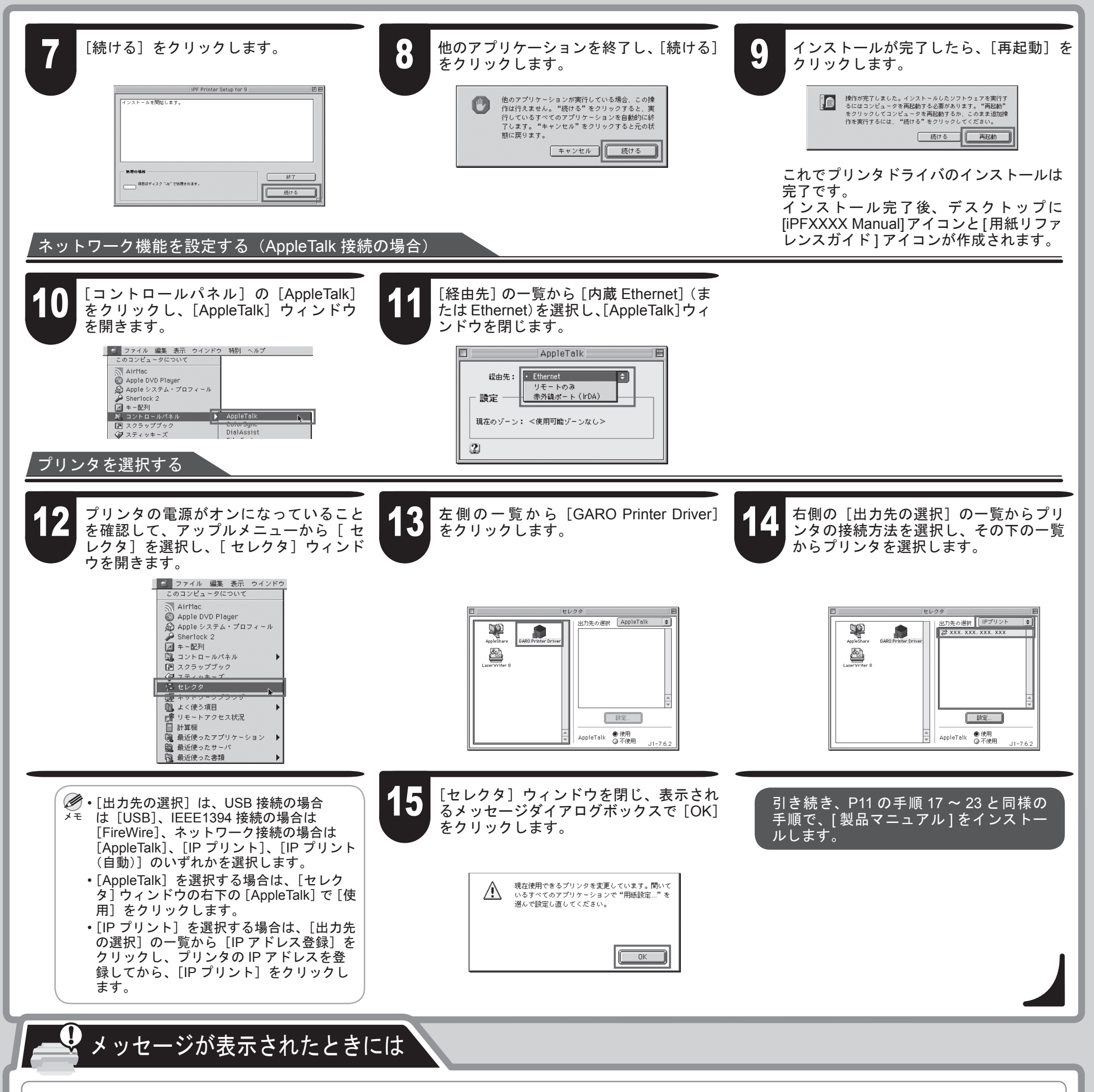

プリンタをセットアップしているときに、[操作パネル]の[ディスプレイ]にエラーメッセージが表示される場合があります。必ずしも故障や不具合ではなく、簡単な 操作で処置できる場合があります。よく出現するメッセージとその原因、および対処方法を以下に示します。その他のメッセージについては、付属の[リファレンスガイ ド]を参照してください。詳しい操作方法については、「プリンタドライバとマニュアルをインストールする」でインストールした[製品マニュアル]を参照してください。

| メッセージ | 原因 | 処置 |
|-------|----|----|
|       |    |    |

| [ヨウシガ ツマリマシタ ↑ キーデ ヨウシヲカイジョ ]         | 用紙がつまっています。                               | <ol> <li>▲キーを押します。</li> <li>つまった用紙を取り除きます。</li> <li>用紙をセットし直します。(P.4-5、手順 27-48 参照)</li> <li>▼キーを押します。</li> </ol>        |
|---------------------------------------|-------------------------------------------|----------------------------------------------------------------------------------------------------|
| [ヨウシ セット シナオシテクタ゜サイ]                  | 用紙のセット位置がずれているか、カールした用紙がセッ<br>トされています。    | 用紙を取り除き、正しい位置にセットします。<br>(P.4-5、手順 27-48 参照)                                                                             |
| [ヨウシヲ マッスク゛セット シナオシテクタ゛サイ]            | セットした用紙が斜めになっています。                        | 用紙を取り除き、正しい位置にセットします。<br>(P.4-5、手順 27-48 参照)                                                                             |
| [インクタンク カクニン シテクダサイ :xx]<br>(x はインク色) | [インクタンク] がセットされていません。                     | [インクタンク] をセットします。<br>(P.3、手順 19-26 参照)                                                                                   |
| [デンゲン ヲ イレナオシテ クダサイ]                  | [上カバー] 内部のテープや [ベルトストッパ] が取り外<br>されていません。 | <ol> <li>電源をオフにします。</li> <li>[上カバー]を開き、テープや[ベルトストッパ]を取り外します。<br/>(P.2、手順5参照)</li> <li>電源をオンにします。</li> </ol>              |
| [エラー ! Exxx-xxxx]<br>(x は英数字)         | その他のエラーが発生しました。                           | 電源をオフにし、3秒以上待ってから電源をオンにします。<br>上記の操作を行っても、再びメッセージが表示される場合は、エラー<br>コードとメッセージをメモに書き留めてから電源をオフにし、キヤ<br>ノンお客様相談センターへご連絡ください。 |

12